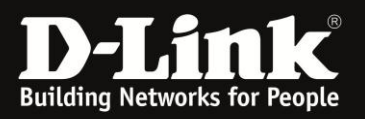

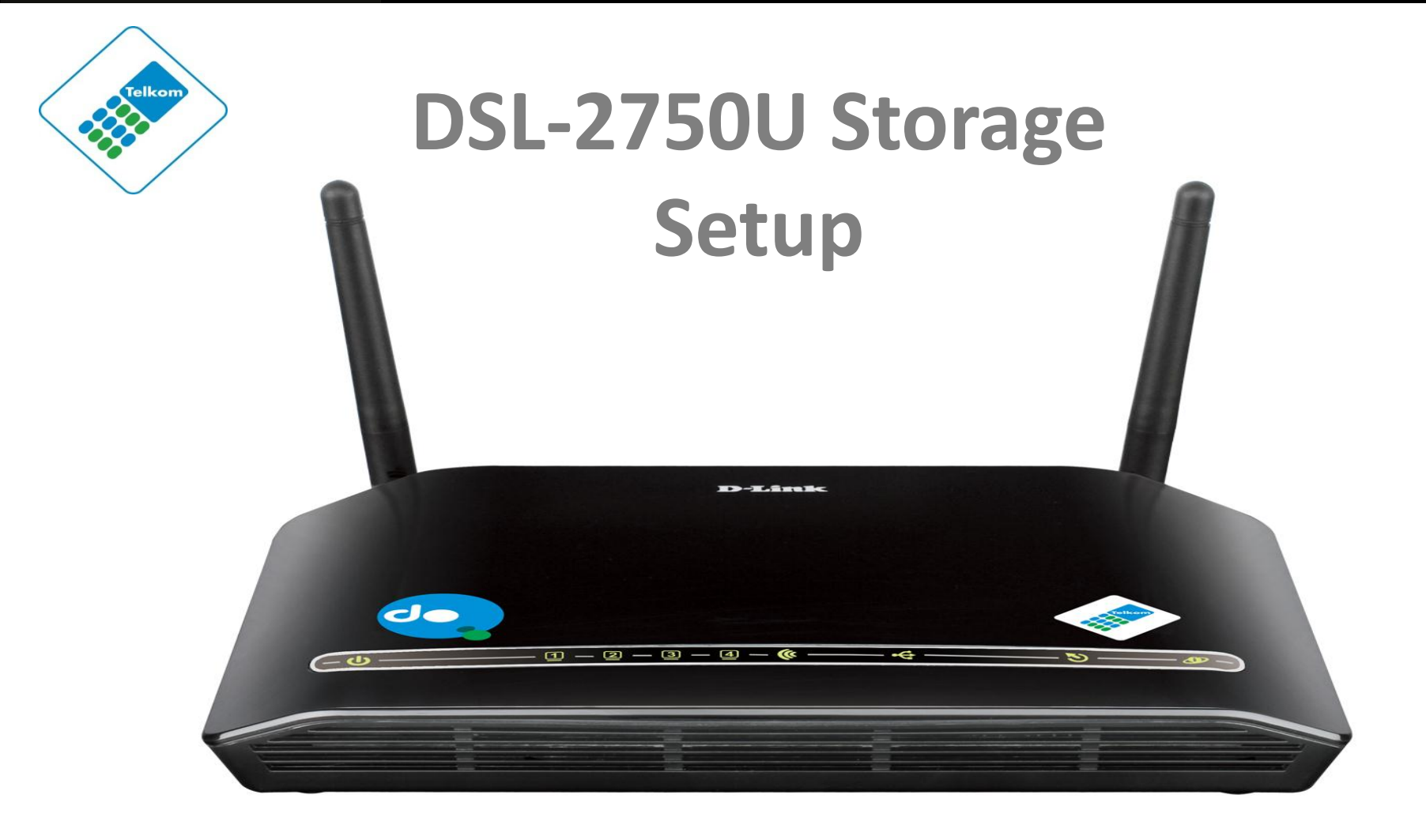

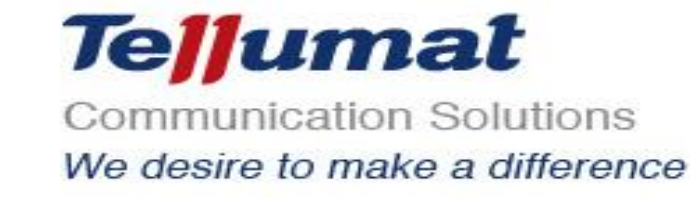

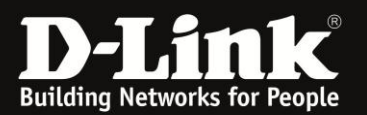

## **Power Adapter Connection**

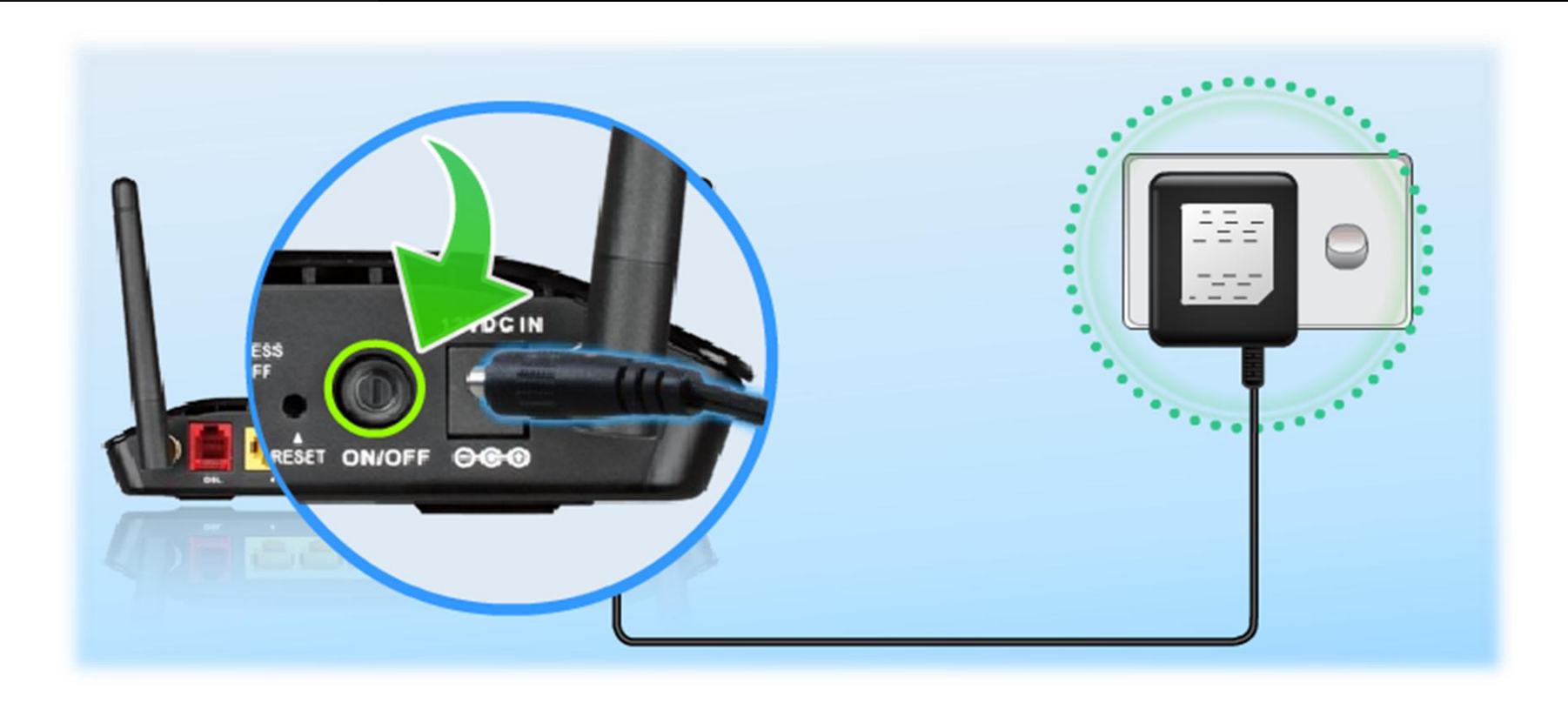

Plug the 3-Pin Power Supply/ Lightning Protection unit into the wall outlet and then connect the other end of it (12VDC IN)

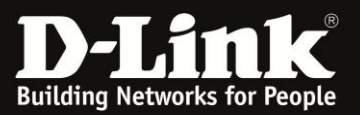

# LAN CONNECTION

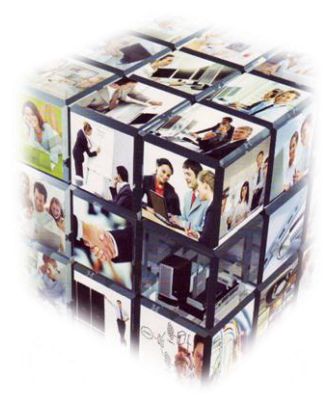

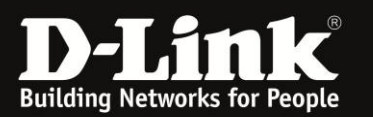

## **LAN Connection**

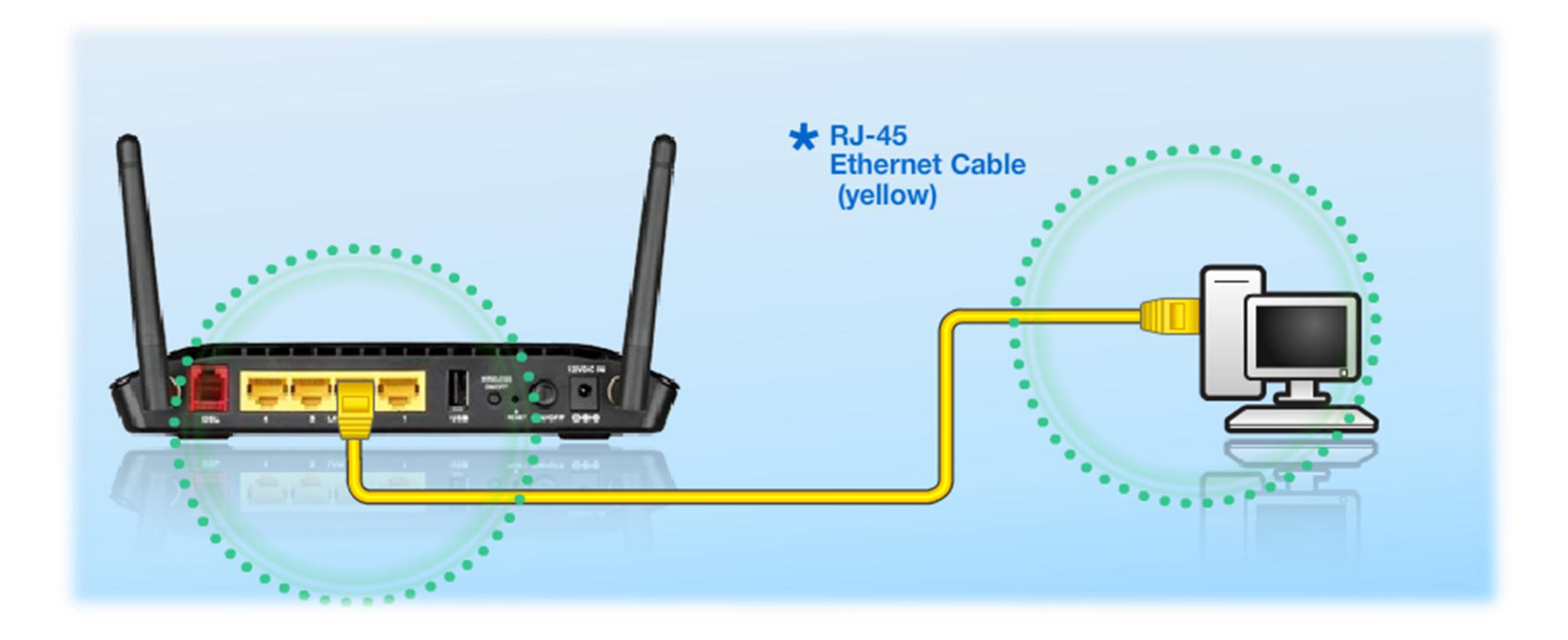

Connect the Ethernet LAN Cable to any (yellow) port on the Router and connect the other end to the LAN port of the PC

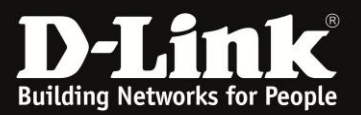

# CONNECTING TO THE UNIT VIA WEB GUI

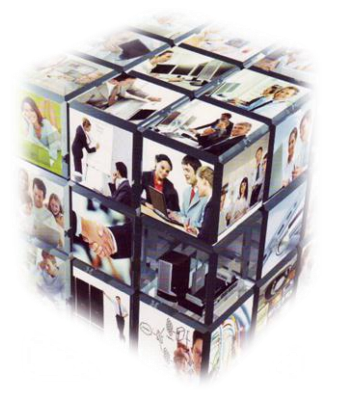

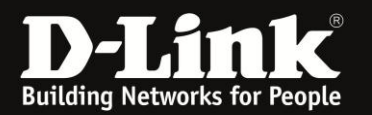

## How to login to Unit using the Web GUI

- 1. Go to your Internet Explorer or Default Browser.
- 2. In your URL field, type the Default IP (10.0.0.2) of router.
- 3. A login page will appear and you will be prompted for a Username and Password these are both "admin"

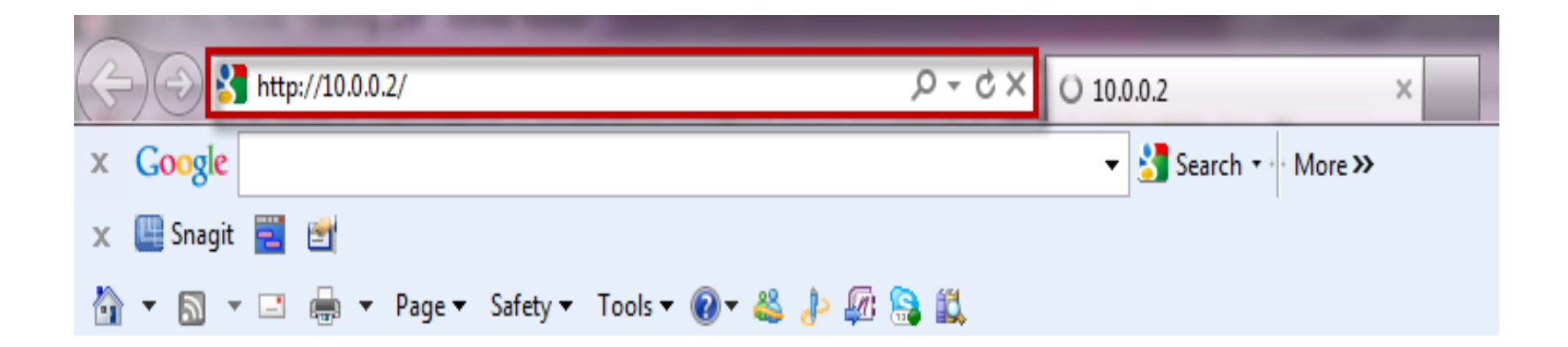

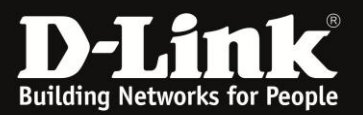

## Connecting to the unit via Web GUI

| Username: | admin |
|-----------|-------|
| Password: | admin |

| Product Page: DSL-2750 | u .                                                         | Firmware Version: AF_1.57_T10 |
|------------------------|-------------------------------------------------------------|-------------------------------|
| <b>D-Lin</b> l         | K                                                           |                               |
|                        | LOGIN                                                       |                               |
| [                      | Welcome to DSL-2750U Web Management                         |                               |
|                        | Username : admin v<br>Password :<br>Remember my login info. |                               |
|                        | Login                                                       |                               |

#### WIRELESS

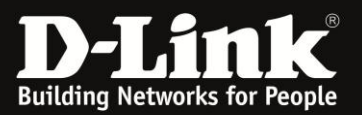

# Storage Setup

Setting up a USB external hard drive or flash drive as a shared storage facility.

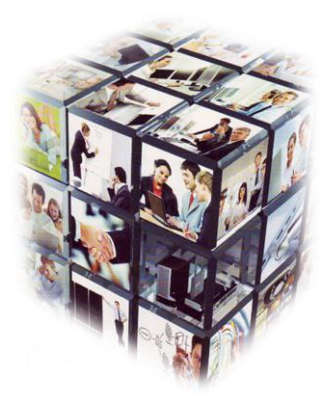

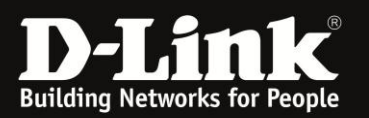

### Notes:

FAT 32 devices are limited to 32GB maximum and the file can't be greater than 4GB,
The below setup was done with an 1TB NTFS Mass Storage (the external drive should however be self powered by the power supply that came with the external drive).

<sup>•</sup> Please make sure the unit is on the latest firmware. You can download the firmware at ftp.dlinktech.co.za . If you are still unsure as to which firmware to download, then simply e-mail your query to support@d-link.co.za or call the D-Link Africa offices on +27 (0)12 661 2025/3

### Setup:

- Go To Advanced, then Storage Service,
- Select Storage Device Info,

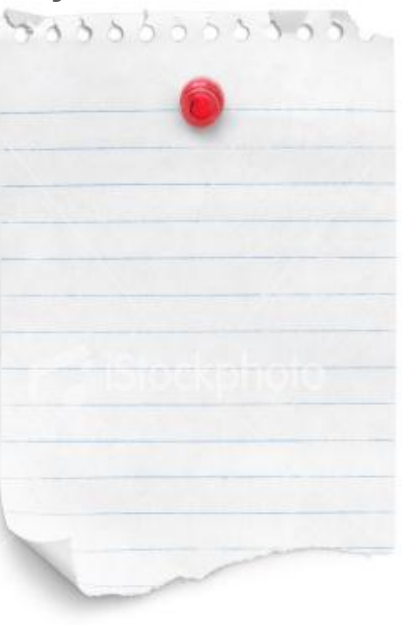

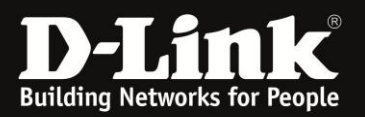

## D-Link

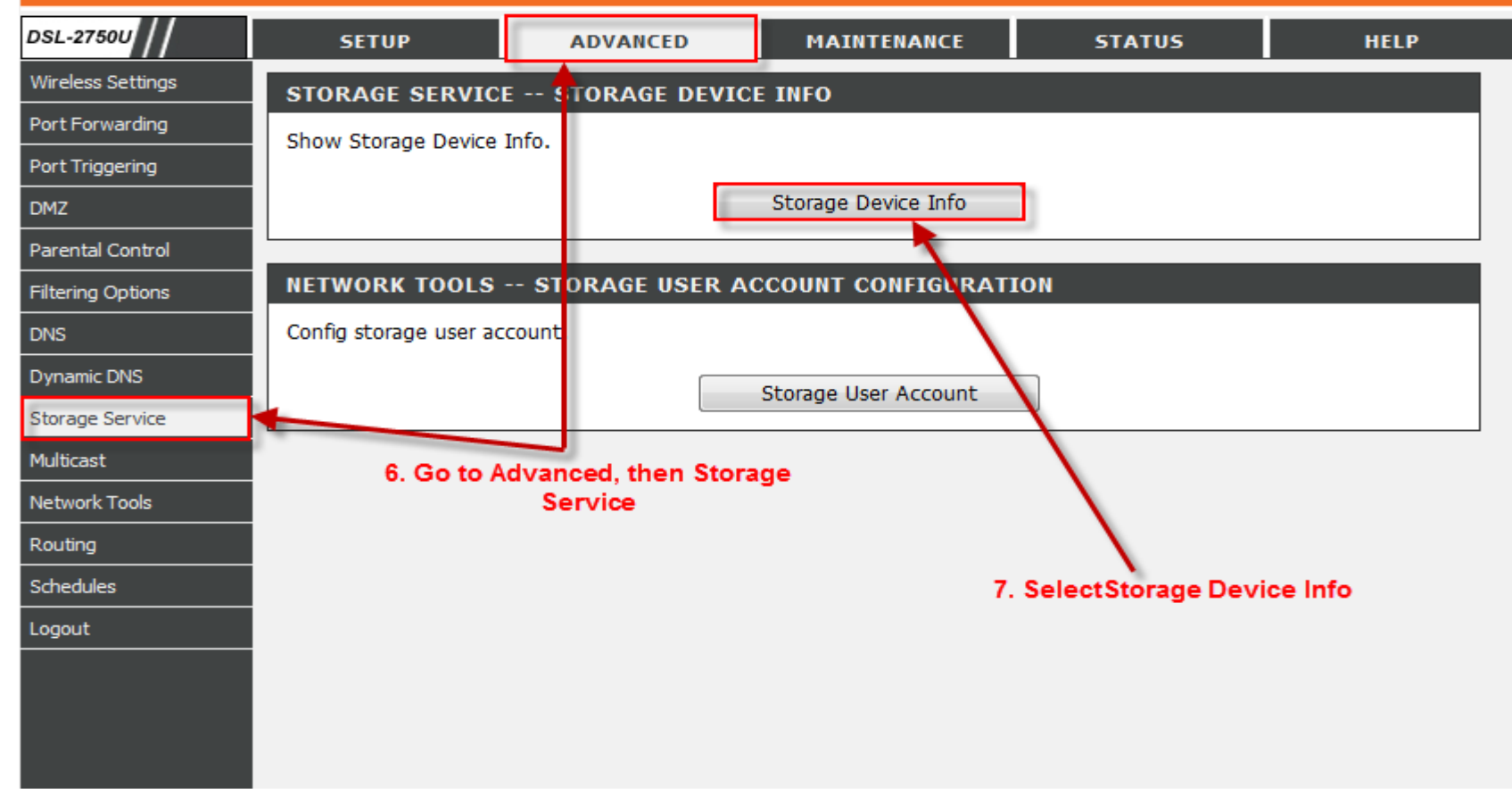

Note the volumeName of the stoage device.

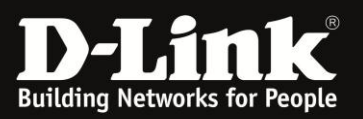

Enter a username, e.g. Andre and a password, e.g. 12345 which will be used when accessing the storage device from another location. Enter the volume name as noted Storage Device Info and enter this into volumeName.

## **D-Link**

| DSL-2750U         | SETUP                                            | ADVANCED                                          | MAINTENANCE        | STATUS             | HELP          |
|-------------------|--------------------------------------------------|---------------------------------------------------|--------------------|--------------------|---------------|
| Wireless Settings | STORAGE USERACCOUNT CONFIGURATION                |                                                   |                    |                    | Helpful Hints |
| Port Forwarding   | Change Add, or Remove to configure User Accounts |                                                   |                    | Mass Storage is an |               |
| Port Triggering   | Choose Add, or Kernov                            |                                                   | amounts of data on |                    |               |
| DMZ               | STORAGE USERAC                                   | storage media, such as<br>USB flash disk.<br>More |                    |                    |               |
| Parental Control  | UserName HomeDir Remove                          |                                                   |                    |                    |               |
| Filtering Options |                                                  |                                                   |                    |                    |               |
| DNS               |                                                  |                                                   |                    |                    |               |
| Dynamic DNS       | Add Remove                                       |                                                   |                    |                    |               |
| Storage Service   |                                                  |                                                   |                    |                    |               |
| Multicast         | ADD STORAGE USERACCOUNT                          |                                                   |                    |                    |               |
| Network Tools     |                                                  | Username:                                         | Andre              |                    |               |
| Routing           |                                                  | Password:                                         | •••••              |                    |               |
| Schedules         |                                                  | Confirm Password:                                 | •••••              |                    |               |
| Logout            |                                                  | volumeName:                                       | usb1_1             |                    |               |
|                   |                                                  | Apply                                             | Cancel             |                    |               |

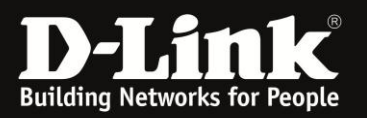

- Open the RUN command and enter the following details,
- ' In this example it will be the following \\10.0.2\Marilizet

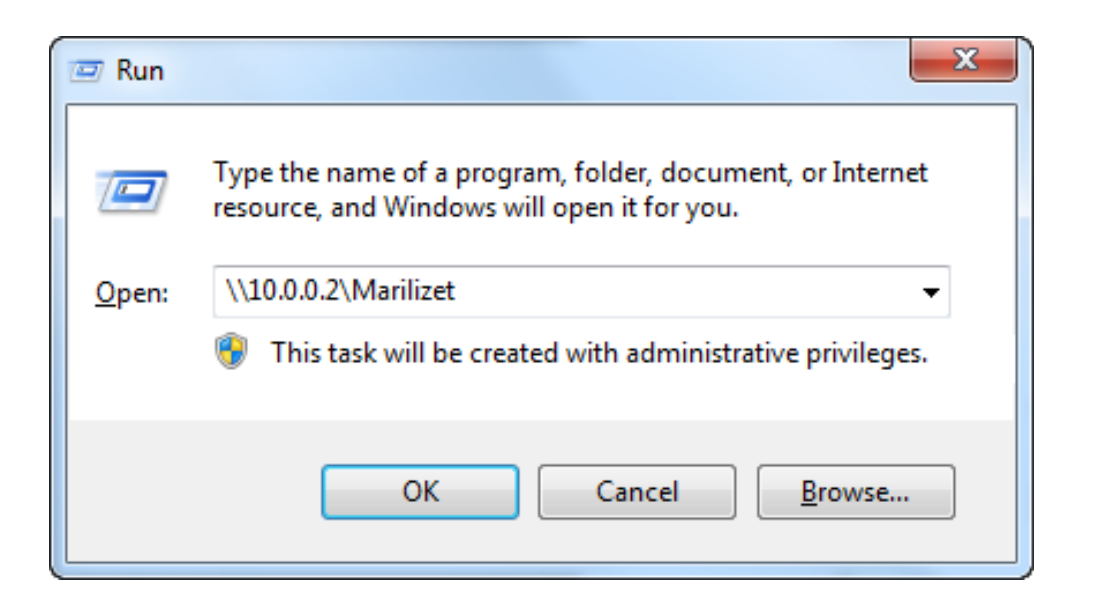

<sup>•</sup> Insert the Username and Password you selected and Click OK.

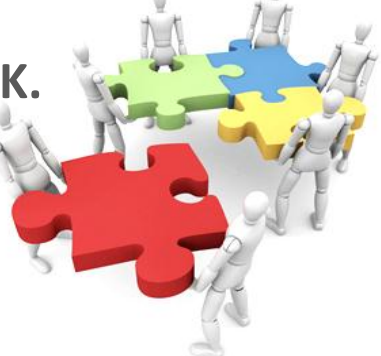

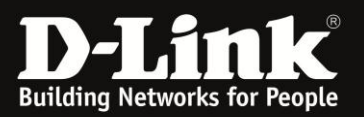

| Windows Security                                                      |
|-----------------------------------------------------------------------|
| Enter Network Password<br>Enter your password to connect to: 10.0.0.2 |
| Marilizet  Marilizet  Domain: D-LINK  Remember my credentials         |
| OK Cancel                                                             |

• You should now have access to the hard drive,

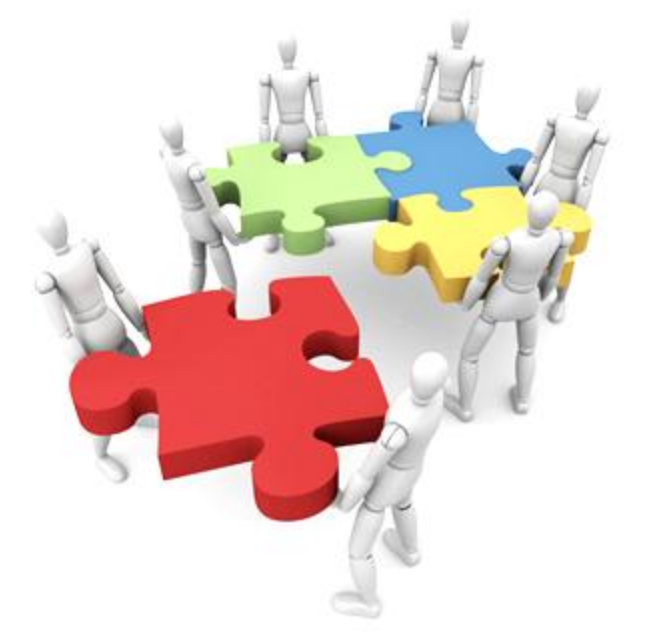

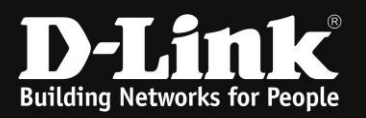

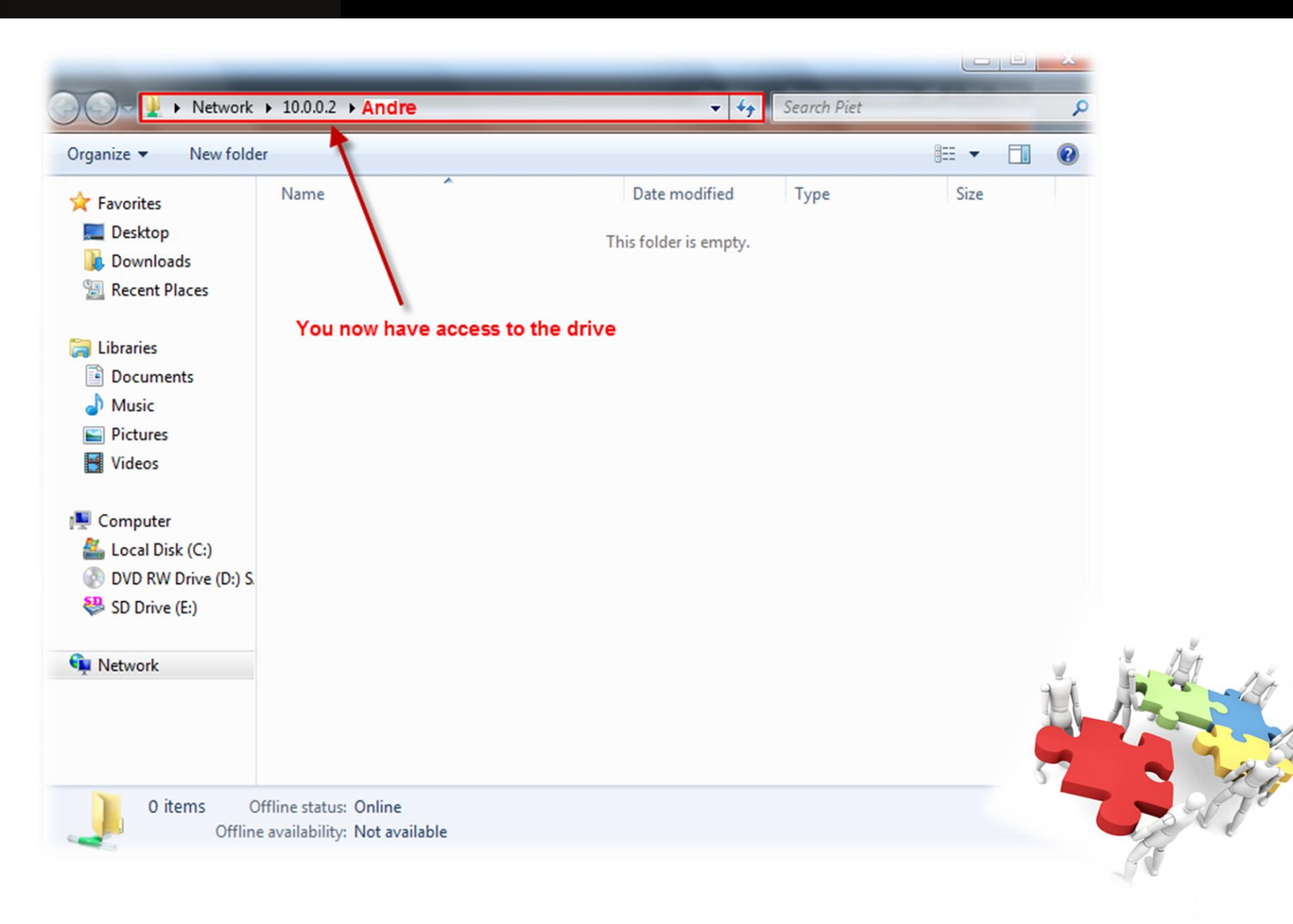